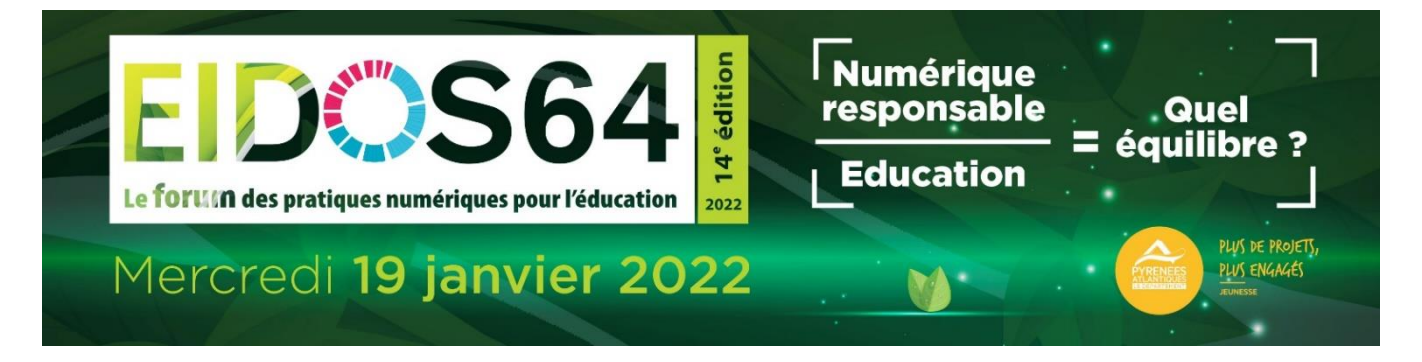

# Participer à un atelier Eidos64 avec Teams

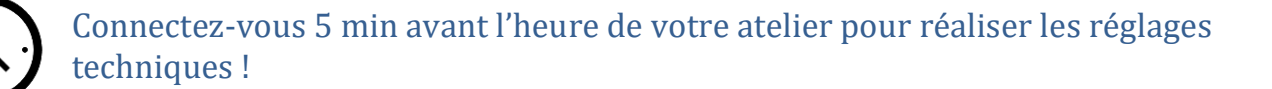

### 1/ Trouvez le lien de connexion à votre atelier sur le site d'Eidos64 : http://eidos64.fr/ateliers/

Le mot de passe pour accéder à cette page vous est envoyé par courriel lors de votre inscription à Eidos64.

 2/ Suivez l'url en cliquant dessus ou copiercoller le lien dans votre navigateur Chrome ou
Edge (Safari et Mozilla ne sont pas complètement compatibles)

Notes :

• Si vous préférez télécharger l'application TEAMS cliquez sur ce lien :

https://www.microsoft.com/fr-fr/microsoft-365/microsoft-teams/downloadapp#desktopAppDownloadregion

• si vous utilisez un smartphone pour vous connecter : installez l'application Microsoft TEAMS dans votre magasin d'applications, puis ouvrez le lien.

Bénéficiez de la meilleure expérience de réunions Tea

Télécharger l'application Windows

Vous avez déjà l'application Teams ? Lancer maintenant

ec l'application de bureau

Participer sur le web à la place

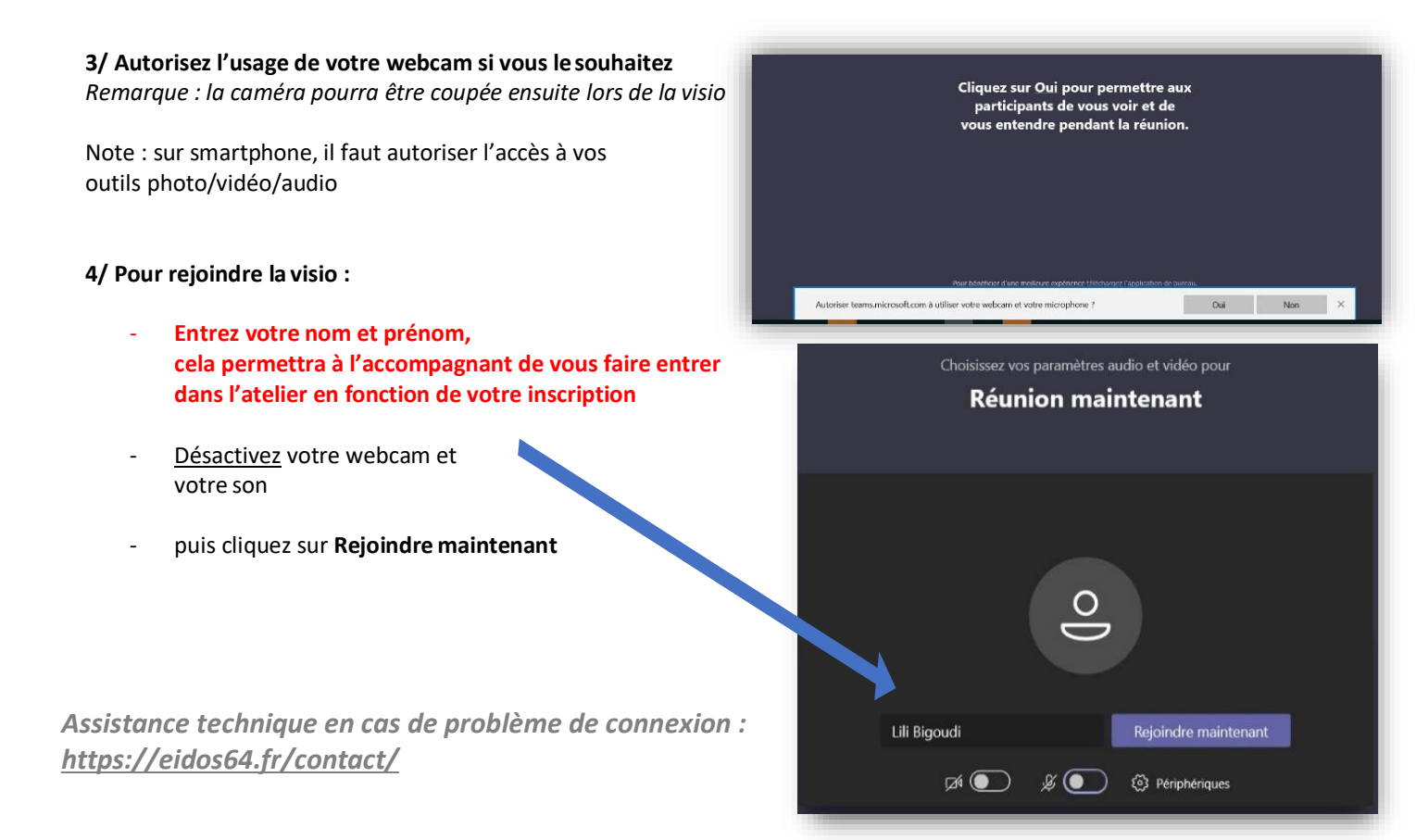

## 5/ Message d'attente

→ L'accompagnant validera votre participation et vous pourrez entrer dans la visio

→ Important : si votre attente dure plus de 3 minutes cela signifie qu'il y a déjà un grand nombre de participants. Il faudra soit patienter soit renouveler votre demande de participation selon les modalités indiquées dans l'invitation initiale.

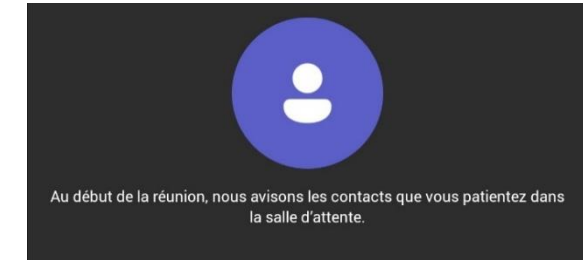

#### En cas de problème, contactez le support technique !

# BARRE D'OUTILS DE LA VISIO TEAMS

En cliquant sur l'écran de la visio, une barre d'outils apparait :

| 06:4                                                    | 7 📈                                                                                                    | Ķ      | <b>₽</b> | •••         | ¢                           | Ę                             | දී                     | ~ |  |
|---------------------------------------------------------|----------------------------------------------------------------------------------------------------|--------|----------|-------------|-----------------------------|-------------------------------|------------------------|---|--|
| M                                                       | activer/désactiver votre webcam                                                                                                    |        |          |             |                             |                               |                        |   |  |
| activer/désactiver votre micro                          |                                                                                                    |        |          |             |                             |                               |                        |   |  |
| ₿                                                       | Lever la main pour demander à prendre la parole puis re-cliquer sur l'icône pour baisser la main                                          |        |          |             |                             |                               |                        |   |  |
| Ę                                                       | Ouvrir le bandeau de chat (conversation)     Ecrivez votre message dans la conversation     Cliquer sur « A » pour écrire un message long |        |          |             |                             |                               |                        |   |  |
| Afficher les participants présents à la visioconférence |                                                                                                    |        |          |             |                             |                               |                        |   |  |
| ~                                                       | Quitter la visio                                                                                                    |        |          |             |                             |                               |                        |   |  |
|                                                         |                                                                                                    |        |          |             |                             |                               |                        |   |  |
| Bonjour !                                               |                                                                                                    |        |          |             |                             |                               |                        |   |  |
| <u>A</u> ∕ !                                            | 0 😳 GIF                                                                                                    | ij ••• | · Þ      | Tcl<br>clic | hat : rédige<br>quez sur en | z votre mess<br>voyer pour le | age puis<br>e diffuser |   |  |

Assistance technique en cas de problème de connexion : <u>https://eidos64.fr/contact/</u>